# Technical Note

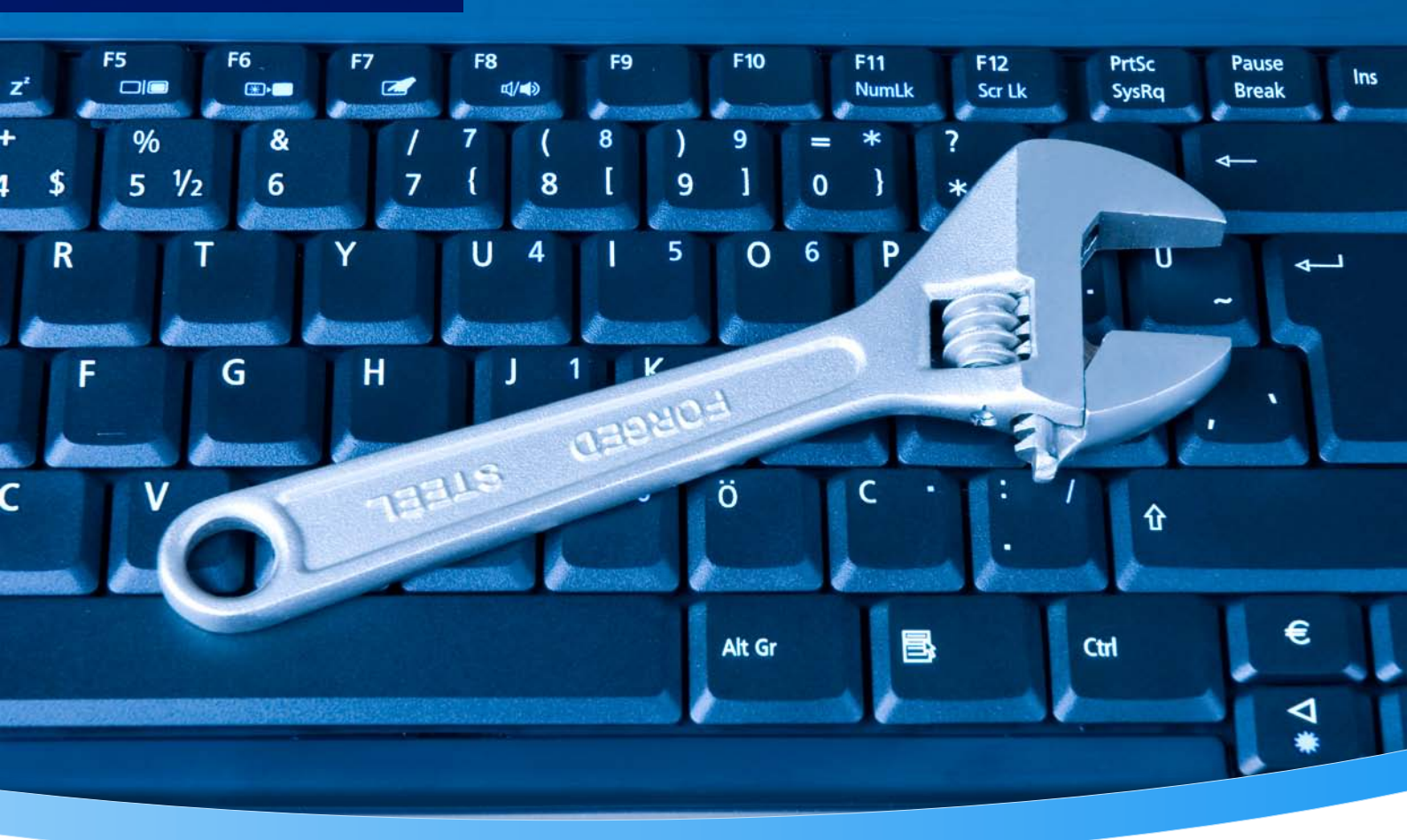

6 6

.

# **Technical Note: License Keys**

# Installation, dynamic use, troubleshooting

Version 2.0

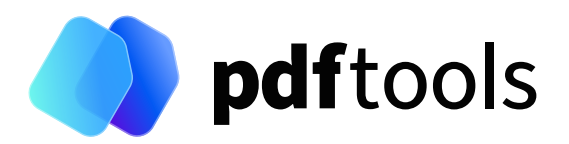

# Contents

| 1          | Overview                                               | 3      |
|------------|--------------------------------------------------------|--------|
| 1.1        | Purpose                                                | 3      |
| 1.2        | Introduction                                           | 3      |
| 1.3        | Licensing scenarios                                    | 3      |
| 1.3.1      | Standard licenses                                      | 3      |
| 1.3.2      | Evaluation licenses                                    | 3      |
| 2          | License installation and management                    | 4      |
| 2.1        | Graphical license manager tool                         | 4      |
| 2.1.1      | List all installed license keys                        | 4      |
| 2.1.2      | Add and delete license keys                            | 4      |
| 2.1.3      | Display the properties of a license                    | 4      |
| 2.2        | Command line license manager tool                      | 5      |
| 2.2.1      | List all installed license kevs                        | 5      |
| 2.2.2      | Add and delete license keys                            | 5      |
| 2.2.3      | Display the properties of a license                    | 5      |
| 3          | License selection and precedence                       | 7      |
| 31         | Selection                                              | 7      |
| 3.7        | Precedence                                             | ,<br>7 |
| 5.2        |                                                        | ,      |
| 4          | Key update                                             | 8      |
| 5          | License activation                                     | 9      |
| 5.1        | Activation                                             | 9      |
| 5.2        | Reactivation                                           | 9      |
| 5.3        | Deactivation                                           | 10     |
| 6          | Proxy setting                                          | 11     |
| 7          | Offline usage                                          | 12     |
| <b>7</b> 1 | First step: Create a request file                      | 12     |
| 72         | Second step: Use form on website                       | 12     |
| 73         | Third step: Apply the response file                    | 13     |
| 7.5        |                                                        | 15     |
| 8          | License key versions                                   | 14     |
| 9          | License key storage                                    | 15     |
| 9.1        | Windows                                                | 15     |
| 9.2        | macOS                                                  | 15     |
| 9.3        | Unix/Linux                                             | 15     |
| 10         | Troubleshooting                                        | 16     |
| 10.1       | License key cannot be installed                        | 16     |
| 10.2       | License is not visible in license manager              | 16     |
| 10.3       | License is not found at runtime                        | 16     |
| 10.4       | Eval watermark is displayed where it should not        | 17     |
| 10.5       | Activation is not recognized                           | 17     |
| 10.6       | Activation is invalidated too often                    | 17     |
| 10.7       | Connection to the licensing service fails              | 18     |
| 10.8       | Offline usage fails due to a request/response mismatch | 18     |

| 11 | Contact |  | 19 |
|----|---------|--|----|
|----|---------|--|----|

# **1 Overview**

# **1.1 Purpose**

This document acts as a guide to help with the following subjects:

- Installation of license keys on a machine.
- License activation.
- Troubleshooting licensing problems.

# **1.2 Introduction**

With the release of version 2.1 (December 2020), Pdftools introduces a major update to the license management, consisting of a new license key format.

All Pdftools products come with a license manager application that acts as a central hub to manage, inspect and activate the license keys of all products in a single place. The license manager is described in detail in <u>Chapter 2</u>.

# **1.3 Licensing scenarios**

## 1.3.1 Standard licenses

Standard licenses are issued to the end user. The license keys have to be activated.

## **1.3.2 Evaluation licenses**

Evaluation licenses don't have to be activated.

# 2 License installation and management

There are two possibilities to pass the license key to the product:

- 1. The license key is installed using the GUI tool (graphical user interface). This is the easiest way if the licenses are managed manually. It is only available on Windows.
- 2. The license key is installed using the shell tool. This is the preferred solution for all non-Windows systems and for automated license management.

# 2.1 Graphical license manager tool

The GUI tool LicenseManager.exe is located in the bin directory of the product kit (Windows only).

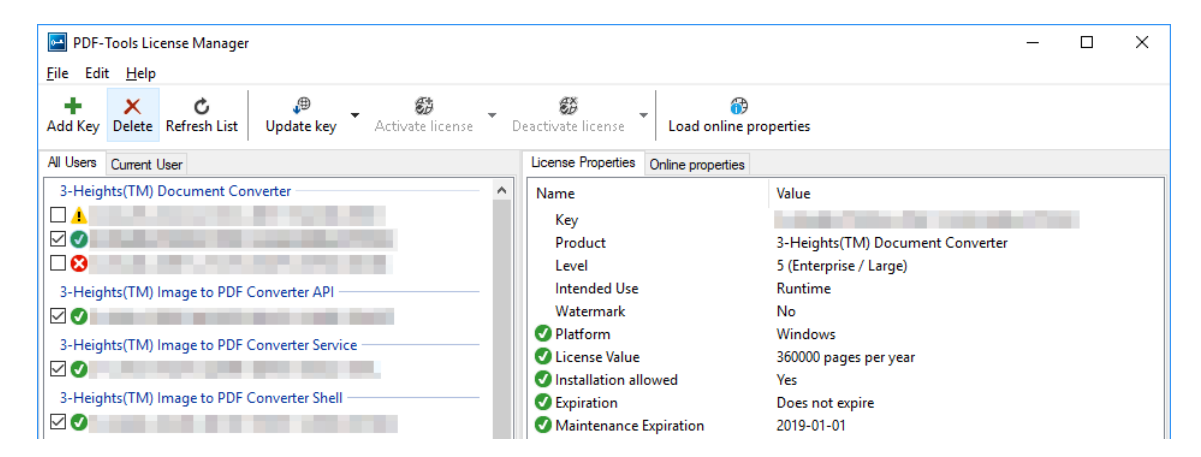

## 2.1.1 List all installed license keys

The license manager always shows a list of all installed license keys in the left pane of the window. This includes licenses of other PDF Tools products. The user can choose between:

- Licenses available for all users. Administrator rights are needed for modifications.
- Licenses available for the current user only.

## 2.1.2 Add and delete license keys

License keys can be added or deleted with the "Add Key" and "Delete" buttons in the toolbar.

The "Add key" button installs the license key into the currently selected list.

**Note:** Services run by default under the LOCAL SERVICE user, not under the current user.

The "Delete" button deletes the currently selected license keys.

## 2.1.3 Display the properties of a license

If a license is selected in the license list, its properties are displayed in the right pane of the window.

## 2.2 Command line license manager tool

The command line license manager tool licmgr is available on request.

A complete description of all commands and options can be obtained by running the program without parameters:

licmgr

## 2.2.1 List all installed license keys

licmgr list

The currently active license for a specific product is marked with a \* on the left side.

**Example:** 

## 2.2.2 Add and delete license keys

Install new license key:

Delete old license key:

licmgr delete 4H-V2-XXXX-XXXX-XXXX-XXXXX-XXXXX-XXXXX-XXXXX

Both commands have the optional argument - s that defines the scope of the action:

- g For all users
- u Current user

## 2.2.3 Display the properties of a license

licmgr info 4H-V2-XXXX-XXXX-XXXX-XXXX-XXXX-XXXXX-XXXXX

Properties that invalidate the license are marked with an X, properties that require attention are marked with an !. In that case an additional line with a comment is displayed.

### Example:

| >licmgr info 4H- | V2-XXXXX-XXXXX-XXXXX-XXXXX-XXXXX-XXXXX         |
|------------------|------------------------------------------------|
| - Key:           | 4H-V2-XXXXX-XXXXX-XXXXX-XXXXX-XXXXX-XXXXX-XXXX |
| - Product:       | Product Name                                   |
| - Features:      | Feature1,Feature2                              |
| - Intended use:  | Development                                    |
| - Watermark:     | No                                             |
| - Platform:      | Windows                                        |
| - Installation:  | Yes                                            |
| ! Activation:    | 2018-05-07                                     |
|                  | (The license has not yet been activated.)      |
| - Expiration:    | Does not expire                                |
| - Maintenance:   | 2019-04-27                                     |
|                  |                                                |

# **3 License selection and precedence**

# 3.1 Selection

If multiple keys for the same product are installed in the same scope, only one of them can be active at the same time.

Installed keys that are not selected are not considered by the software!

In the graphical user interface use the check box on the left side of the license key to mark a license as selected.

| 3-Height | s(TM) Document Converter                                                                                        |  |
|----------|----------------------------------------------------------------------------------------------------|--|
|          |                                                                                                    |  |
|          | Contraction of the second second                                                                                |  |
|          | Contraction of the second second second second second second second second second second second second second s |  |

With the command line interface use the select subcommand:

licmgr select 4H-V2-XXXX-XXXX-XXXX-XXXX-XXXX-XXXXX-XXXXX

## **3.2 Precedence**

License keys are considered in the following order:

- 1. License selected for the current user
- 2. License selected for all users

The first matching license is used, regardless whether it is valid or not.

# 4 Key update

If a license property such as the maintenance expiration date changes, the key can be updated directly in the license manager.

In the graphical user interface select the license and press the button "Update Key" in the toolbar:

| PDF-Tools License Manager                                                                                                    | - | × |
|----------------------------------------------------------------------------------------------------|---|---|
| <u>F</u> ile Edit <u>H</u> elp                                                                                                    |   |   |
| + X C<br>Add Key Delete Refresh List Update key Update key Delete Contraction of the contraction of the contrac |   |   |

With the command line interface use the update subcommand:

licmgr update 4H-V2-XXXX-XXXX-XXXX-XXXX-XXXX-XXXXX-XXXXX

# **5** License activation

Except for specific license types, all license keys have to be activated.

The license activation is tied to a specific computer. If the license is installed at user scope, the activation is also tied to that specific user. The same license key can be activated multiple times, if the license quantity is larger than 1.

## 5.1 Activation

The license can be activated directly within the license manager. Every activation increases the activation count of the license by 1.

It is recommended to add a comment to the activation request, which helps keeping track of all activations for a specific license key. In case of problems, it also helps us providing support.

The comment is stored in the activation database as long as the license key remains activated. Upon deactivation, it is deleted from the database immediately.

All activations and the corresponding comments can be examined using the **Load online properties** function of the license manager. The information is accessible to anyone with access to the license key.

In the graphical user interface select the license and press the button "Activate license" in the toolbar:

| PD             | F-Tools Lie      | ense Manager      |                  |   |                        |   |                           |                             | _ | × |
|----------------|------------------|-------------------|------------------|---|------------------------|---|---------------------------|-----------------------------|---|---|
| <u>F</u> ile E | dit <u>H</u> elp |                   |                  |   |                        |   |                           |                             |   |   |
| +<br>Add Ke    | y Delete         | C<br>Refresh List | ,∰<br>Update key | • | St<br>Activate license | • | 🗱<br>Deactivate license 👻 | 😚<br>Load online properties |   |   |

It is recommended that you add a comment to the activation request by using the subsequent dialog box.

With the command line interface use the activate subcommand:

Note that the key has to be installed first.

It is recommended that you add a comment to the activation request by using the -c or -cd option:

## 5.2 Reactivation

The activation is tied to specific properties of the computer such as the MAC address or host name. If one of these properties changes, the activation becomes invalid and the license has to be reactivated. A reactivation does **not** increase the activation count on the license.

The process for reactivation is the same as for the activation.

In the graphical user interface the button "Activate license" changes to "Reactivate license":

| PDF-Tools License Manager      |                               |                                           | _ | × |
|--------------------------------|-------------------------------|-------------------------------------------|---|---|
| <u>F</u> ile Edit <u>H</u> elp |                               |                                           |   |   |
| + × ¢                          | ,⊕ _ 60                       | . ÷                                       |   |   |
| Add Key Delete Refresh List U  | Jpdate key Reactivate license | Deactivate license Load online properties |   |   |

With the command line interface the subcommand activate is used again:

licmgr activate 4H-V2-XXXXX-XXXXX-XXXXX-XXXXX-XXXXX-XXXXX

# 5.3 Deactivation

To move a license to a different computer, it has to be deactivated first. Deactivation decreases the activation count of the license by 1.

The process for deactivation is similar to the activation process.

In the graphical user interface select the license and press the button "Deactivate license" in the toolbar:

| PDF-Tools License Manager                           |                              | _ | Х |
|-----------------------------------------------------|------------------------------|---|---|
| <u>F</u> ile Edit <u>H</u> elp                      |                              |   |   |
| + X C<br>Add Key Delete Refresh List Update key Act | Icense     Icense     Icense |   |   |

With the command line interface use the deactivate subcommand:

licmgr deactivate 4H-V2-XXXX-XXXX-XXXX-XXXX-XXXXX-XXXXX-XXXXX

# 6 Proxy setting

A proxy URL can be configured for computers that cannot access the internet without a web proxy.

**Note:** The proxy must allow connections via HTTP CONNECT to the server license.pdf-tools.com:443.

In the graphical user interface press the button "Settings" in the toolbar:

| PDF-                | Tools Lie   | ense Manager      |              |                                 |         |                           |                        |                    | - | × |
|---------------------|-------------|-------------------|--------------|---------------------------------|---------|---------------------------|------------------------|--------------------|---|---|
| File Ed             | it Help     |                   |              |                                 |         |                           |                        |                    |   |   |
| <b>∔</b><br>Add Key | X<br>Delete | C<br>Refresh List | 💭 Update key | <ul> <li>Activate li</li> </ul> | cense 🔻 | . 🍪<br>Deactivate license | Load online properties | Optimized Settings |   |   |

and enter the proxy URL in the respective field:

| Settings  |                                        |    | ×      |
|-----------|----------------------------------------|----|--------|
| Proxy URL | http://proxy.example.com               |    |        |
|           | (Support for HTTP CONNECT is required) |    |        |
|           |                                        |    |        |
|           |                                        | ОК | Cancel |

# 7 Offline usage

The following actions in the license manager need access to the internet:

- License Activation
- License Reactivation
- License Deactivation
- Key update

On systems without internet access, a three-step process can be used instead, using a form on the Pdftools website.

# 7.1 First step: Create a request file

**In the graphical user interface** select the license and use the dropdown menu on the right side of the button in the toolbar:

| PDF-Tools License Manager -                     |                           |                                               |  |  |  |  |  |
|-------------------------------------------------|---------------------------|-----------------------------------------------|--|--|--|--|--|
| File Edit Help                                  |                           |                                               |  |  |  |  |  |
| + × C<br>Add Key Delete Refresh List Update key | Activate license          | Load online properties                        |  |  |  |  |  |
| All Users Current User                          | Activate online           | Online properties                             |  |  |  |  |  |
| 3-Heights(TM) PDF to PDF-A Converter API        | Save activation request   | Value                                         |  |  |  |  |  |
|                                                 | Apply activation response | 1 Decision and the state of the second second |  |  |  |  |  |

With the command line interface use the -fs option to specify the destination path of the request file:

**License deactivation:** When saving the deactivation request file, the license is **deactivated immediately** and cannot be used any further. It can however only be activated again after completing the deactivation on the website.

# 7.2 Second step: Use form on website

Open the following website in a web browser: <a href="http://www.pdf-tools.com/en/mypdftools/licenses">http://www.pdf-tools.com/en/mypdftools/licenses</a> -kits/license-activation/ Upload the request by dragging it onto the marked area:

# License activation (offline) Upload your license request. For more information and instructions please check the manual of your product. Choose the license file or drag it here

Upon success, the response is downloaded automatically if necessary.

# 7.3 Third step: Apply the response file

In the graphical user interface select the license and use the dropdown menu on right side of the button in the toolbar:

| PDF-Tools License Manager<br>File Edit Help       |                           | - 🗆 X                                 |
|---------------------------------------------------|---------------------------|---------------------------------------|
| + X C ⊕<br>Add Key Delete Refresh List Update key | Activate license          | Load online properties                |
| All Users Current User                            | Activate online           | Online properties                     |
| 3-Heights(TM) PDF to PDF-A Converter API          | Save activation request   | Value                                 |
|                                                   | Apply activation response | 1 Contraction Contraction Contraction |

With the command line interface use the -fl option to specify the source path of the response file:

# 8 License key versions

For compatibility reasons, old and new version keys can be installed side by side and one key of each version can be selected at the same time. In that case, the software always uses the new version.

# 9 License key storage

Depending on the platform ,the license management system uses different stores for the license keys.

## 9.1 Windows

The license keys are stored in the registry:

- "HKLM\Software\PDF Tools AG" (for all users)
- "HKCU\Software\PDF Tools AG" (for the current user)

## **9.2 macOS**

The license keys are stored in the file system:

- /Library/Application Support/PDF Tools AG (for all users)
- ~/Library/Application Support/PDF Tools AG (for the current user)

## 9.3 Unix/Linux

The license keys are stored in the file system:

- /etc/opt/pdf-tools (for all users)
- ~/.pdf-tools (for the current user)

**Note:** The user, group, and permissions of those directories are set solely by the license manager tool. It may be necessary to change permissions to make the licenses readable for all users. Example:

```
chmod -R go+rx /etc/opt/pdf-tools
```

# **10 Troubleshooting**

# 10.1 License key cannot be installed

The license key cannot be installed in the license manager application. The error message is: "Invalid license format."

#### **Possible causes:**

The license manager application is an older version that only supports the legacy key formats.

#### **Solution**

Use a current version of the license manager application.

# **10.2** License is not visible in license manager

The license key was successfully installed previously but is not visible in the license manager anymore. The software is still working correctly.

#### **Possible causes:**

The license manager application is an older version that only supports the legacy key format.

#### **Solution**

Use a current version of the license manager application.

# 10.3 License is not found at runtime

The license is not found at runtime by the software. The error message is: "No license key was set."

#### **Possible causes:**

- The license key is actually missing (not installed).
- The license key is installed but not selected in the license manager.
- The application is an older version that only supports the <u>legacy key format</u>, while the license key has the new license format.
- The software was not restarted after registering the license.

#### **Solution**

Install and select a valid license key that is compatible with the installed version of the software or use a newer version of the software. The new license key format is supported starting with version 2.1

For compatibility reasons, one license key of each format can be selected at the same time.

# 10.4 Eval watermark is displayed where it should not

The software prints an evaluation watermark onto the output document, even if the installed license is a productive one.

#### **Possible causes:**

There is an evaluation license key selected for the current user, that takes precedence over the key for all users.

**Note:** The software might be run under a different user than the license manager application.

The software was not restarted after changing the license key from an evaluation key to a productive one.

#### **Solution**

Disable or remove all evaluation licenses in all scopes and restart the software.

# **10.5 Activation is not recognized**

The license is installed and activated in the license manager, but the software does not recognize it as activated. The error message is: "The license has not been activated."

#### **Possible causes:**

There is an unregistered license key selected for the current user, that takes precedence over the key for all users. This leads to an error even if the same license is registered for all users.

**Note:** The software might be run under a different user than the license manager application.

The software was not restarted after activating the license.

#### **Solution**

Disable, remove or activate all unregistered licenses in all scopes and restart the software.

# 10.6 Activation is invalidated too often

The license activation is invalidated regularly, for no obvious reason.

#### **Possible causes:**

One of the properties used to calculate the system fingerprint is changing frequently.

**Solution** Update to a newer version of the PDF Tools product, deactivate the license key using the new license manager and activate it again. After that, an imporved fingerprinting algorithm is used.

© PDF Tools AG – Premium PDF Technology

Deactivation and activation have to be **executed separately**, a reactivation of the license in one step does not change the fingerprinting algorithm and thus does not solve the problem.

**Note:** After this procedure, older products might not recognize the activation as valid anymore. Reactivating the license using an old license manager will revert the activation to the old fingerprinting algorithm.

# **10.7 Connection to the licensing service fails**

The license activation/deactivation/update fails because the license manager cannot reach the licensing server.

The error message depends on the platform and the exact error condition.

#### **Possible causes:**

- The computer is not connected to the internet.
- The connection is blocked by a corporate firewall.

#### **Solution**

Make sure that the computer is connected to the internet and that the host license.pdf-tools.com is reachable on port 443 (HTTPS).

If this is not possible, try Offline usage instead.

# 10.8 Offline usage fails due to a request/response mismatch

The offline license activation/deactivation/update fails because the response file does not match the request file.

The error message is: "Mismatch between request and response."

#### **Possible causes:**

- The response file is applied to a different machine than the request file was created.
- The response file as applied to a different user than the request file was created.
- The response file was applied to a specific user while the request was created for all users, or vice versa.
- The response file is applied to the wrong license key.
- Another request file has been created between creating the request file and applying the response file.
- The license key was updated between creating the request file and applying the response file.
- The license key was removed and re-added between creating the request file and applying the response file.

#### **Solution**

Delete any old request and response files to make sure they are not used by accident.

Retry the entire process as outlined in <u>chapter 7</u> and refrain from making any other license-related actions between creating the request file and applying the response file.

Make sure that the response file is applied to exactly the same license key in exactly the same location (machine, all users or specific user) where the request file was created.

# **11 Contact**

PDF Tools AG Brown-Boveri-Strasse 5 8050 Zürich Switzerland http://www.pdf-tools.com pdfsales@pdf-tools.com